Uznávání předmětu Zahraniční pracovní pobyt (FF: Prac\_pobyt) na FF

po návratu z pracovního pobytu v zahraničí

\_\_\_\_\_

Po návratu ze zahraničního pracovního pobytu si student podává žádost o uznání předmětu Zahraniční pracovní pobyt (FF: Prac\_pobyt) podle níže uvedeného návodu.

 1.) Vstupte do aplikace Evidence údajů o stážích, studijních a pracovních pobytech <u>https://is.muni.cz/auth/pers/studijni\_pobyt.pl</u> a vyberte aktuální zahraniční pracovní stáž Osobní administrativa → Personální údaje → Moje údaje... Evidence údajů o stážích, studijních a pracovních pobytech

2.) Založte předmět zahraniční pracovní pobyt na instituci, kde jste pracovní stáž vykonávali.

| Dokumenty ke stáži: ②         Elektronická verze dokumentu Confirmation of Studies         Elektronická verze dokumentu Training Agreement         zrušení dokumentů +         Typ dokumentu: vybrat                                                                                                    |
|----------------------------------------------------------------------------------------------------|
| Dokument: Procházet. Soubor nevybrán.                                                                                                    |
| Dokument smí být pouze ve formátu PDF. V případě vložení souboru v jiném formátu než PDF<br>bude proveden automatický převod obvykle do druhého dne.                                                                                                    |
| Absolvované předměty:<br>Evidence předmětů, které byly úspěšně absolvovány v rámci pobytu. Vyplňte pouze předměty,<br>které jsou na příslušných dokumentech potvrzeny vysílací fakultou i hostitelskou školou (např.<br>předmět musí být potvrzen na dokumentu Learning Agreement a zároveň na dokumentu<br>Transcript of Records).<br>Dosud žádné předměty<br>↓ <u>Vložit předmět</u> |
| Uložit                                                                                                    |
| 🛞 Zpět na přehled pobytů                                                                                                    |
| Obr. 1: Vložení předmětu v evidenci stáží a pobytů                                                                                                    |

3.) V pravém horním rohu vyberte studium a semestr, v rámci kterého jste pracovní stáž absolvovali. Tento krok je důležitý pro výsledné správné uznání předmětu. Dohledejte předmět.

| Zahraniční studijní pobyt na instit<br>Období studia: jaro 2014                                 | <i>uci</i> Bem Bordeaux Managemer                           | nt School (od 1. 3. 2014 do 31. 5. 2014) |          |
|-------------------------------------------------------------------------------------------------|-------------------------------------------------------------|------------------------------------------|----------|
| Zadejte přesný název předmětu<br>Název můžete zadat v původním nel<br>zvolené fakulty a období. | zahraniční pracovní pobyt<br>po anglickém jazyce. Vyhledáva | á se pouze v předmětech                  | Dohledat |
| W Evidence údajů o stážích, studijí                                                             | <u>iích a pracovních pobytech</u>                           |                                          |          |

Obr. 2: Zakládání a dohledání předmětu

| Zahraniční s<br>Období studia                                                                                     | tudijní<br>a: jaro | pobyt na instituci Bem Bordeaux Management School (od 1. 3. 2014 do 31. 5. 2014)<br>2014 |
|----------------------------------------------------------------------------------------------------|--------------------|------------------------------------------------------------------------------------------|
|                                                                                                    | 1                  | Žádný předmět odpovídající zadání nebyl nalezen.                                         |
| Předmět nelz                                                                                                    | e dohle            | dat, založím nový                                                                        |
| Zadejte přes                                                                                                    | sný náz            | zev předmětu: zahraniční pracovní pobyt Dohledat                                         |
| Název můžete zadat v původním nebo anglickém jazyce. Vyhledává se pouze v předmětech<br>zvolené fakulty a období. |                    |                                                                                          |
| Evidence                                                                                                    | údajů o            | stážích, studijních a pracovních pobytech                                                |

Obr. 3: Zakládání a vytváření předmětu

4.) Založte předmět s údaji potvrzenými na Training Agreement. Doplňte schválený počet kreditů za absolvování pracovní stáže, vyberte ukončení zápočtem (z) a zadejte známku započteno (Z). Údaje uložte.

| Název předmětu ve vyučova<br>Zahraniční pracovní pobyt   | <b>cím jazyce</b> (povinné       | é, max. 128 znaků, zadávejte v latinské abecedě) | dě): |
|----------------------------------------------------------|----------------------------------|--------------------------------------------------|------|
| Název předmětu anglicky (p                               | ovinné pro DS, max.              | 100 znaků):                                      |      |
| Počet kreditů: Ukončení:                                 | Hodnocení:                       | Vyučovací jazyk:                                 |      |
| 20 z                                                     | ▼ Z                              | eng angličtina 👻                                 |      |
| Jména učitelů:<br>Titul před Iméno                       | Dříjmoní                         | Titul 70                                         |      |
| Indi pred Smeno                                          | Figmeni                          |                                                  |      |
| i                                                        | i                                |                                                  |      |
| Škola, která předmět vyučuj<br>Bem Bordeaux Management S | e:<br>chool                      |                                                  |      |
| Společná poznámka k předr                                | <mark>nětu</mark> (max. 254 znak | ků):                                             |      |
| Uložit <u>Neukládat</u>                                  |                                  |                                                  |      |
| Evidence údajů o stážích, s                              | tudijních a pracovníc            | h pobytech                                       |      |

**Obr. 4:** Zakládání a vytváření předmětu

5.) Přes odkaz Evidence údajů o stážích, studijních a pracovních pobytech se vraťte na absolvovanou stáž a údaje o ní. Předmět se zobrazil v sekci Absolvované předměty v dolní části stránky. Podejte si žádost o uznání předmětu.

| Dokumenty ke stáži: 🗿                                                                                                    |  |  |  |  |
|----------------------------------------------------------------------------------------------------|--|--|--|--|
| Elektronická verze dokumentu Confirmation of Studies                                                                                                    |  |  |  |  |
| 🔁 <u>Elektronická verze dokumentu Training Agreement</u>                                                                                                    |  |  |  |  |
| zrušení dokumentů •                                                                                                    |  |  |  |  |
| Typ dokumentu: vybrat                                                                                                    |  |  |  |  |
| Dokument: Procházet. Soubor nevybrán.                                                                                                    |  |  |  |  |
| Dokument smí být pouze ve formátu PDF. V případě vložení souboru v jiném formátu než PDF<br>bude proveden automatický převod obvykle do druhého dne.                                                                                                    |  |  |  |  |
| Absolvované předměty:<br>Evidence předmětů, které byly úspěšně absolvovány v rámci pobytu. Vyplňte pouze předměty,<br>které jsou na příslušných dokumentech potvrzeny vysílací fakultou i hostitelskou školou (např.<br>předmět musí být potvrzen na dokumentu Learning Agreement a zároveň na dokumentu<br>Transcript of Records).<br>FI:XX_820664 Zahraniční pracovní pobyt (Bem Bordeaux Management School), 20 kr.<br>zrušení předmětů • |  |  |  |  |
|                                                                                                    |  |  |  |  |
| Podat žádost o uznání předmětů                                                                                                    |  |  |  |  |
| Uložit                                                                                                    |  |  |  |  |

Obr. 5: Podání žádosti o uznání předmětů

6.) S předmětem jste přešli do aplikace Úřadovna, kde požádáte o uznání. V prvním kroku vyberte zatržením Vámi založený předmět a pokračujte na podání žádosti.

Dohledejte předmět FF: Prac\_pobyt, který požadujete uznat. Po dohledání ho označte. Formulář se žádostí je kompletní. Požádejte o uznání.

| FI:XX_820664 Zahraniční pracovní pobyt, podrobně 🗊                                                                                                    |  |  |  |  |
|----------------------------------------------------------------------------------------------------|--|--|--|--|
| O uznání nového předmětu bude požádáno s následujícími údaji původního předmětu:                                                                                          |  |  |  |  |
| <ul> <li>Období: jaro 2014</li> <li>Ukončení: z</li> <li>Hodnocení: Z</li> <li>Počet původně absolvovaných kreditů: 20</li> <li></li></ul>                                |  |  |  |  |
| Předmět, který chci uznat na základě studia FI:XX_820664 Zahraniční pracovní pobyt                                                                                        |  |  |  |  |
| Vepište slovo z názvu nebo kód předmětu:                                                                                                    |  |  |  |  |
| FF                                                                                                    |  |  |  |  |
| ● ▶ FF:Prac_pobyt Zahraniční pracovní pobyt (podzim 2014) <u>podrobně</u> Я<br>Ukončení: zápočet. FF MU                                                                   |  |  |  |  |
| 🔲 Započítat předmět mezi povinně-volitelné 😱                                                                                                    |  |  |  |  |
| Chcete na základě odstudování předmětu FI:XX_820664 Zahraniční pracovní pobyt uznat více<br>předmětů? Dokončete žádost o první předmět, další předměty doplníte následně. |  |  |  |  |

Obr. 6: Formulář žádosti o uznání předmětu